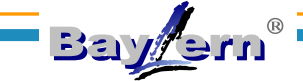

- 1. Homepage BayLern® (<u>www.baylern.de</u>)
  - Button "Anmelden" drücken

# Herzlich Willkommen bei BayLern®

Wir freuen uns, Sie auf der Homepage von BayLern begrüßen zu dürfen! Auf dieser und den folgenden Seiten finden Sie neben dem Anmeldebereich Neuigkeiten, <u>Hilfen</u> und Arbeitsanleitungen zu der Lernplattform BayLern® sowie zum Thema E-Learning allgemein.

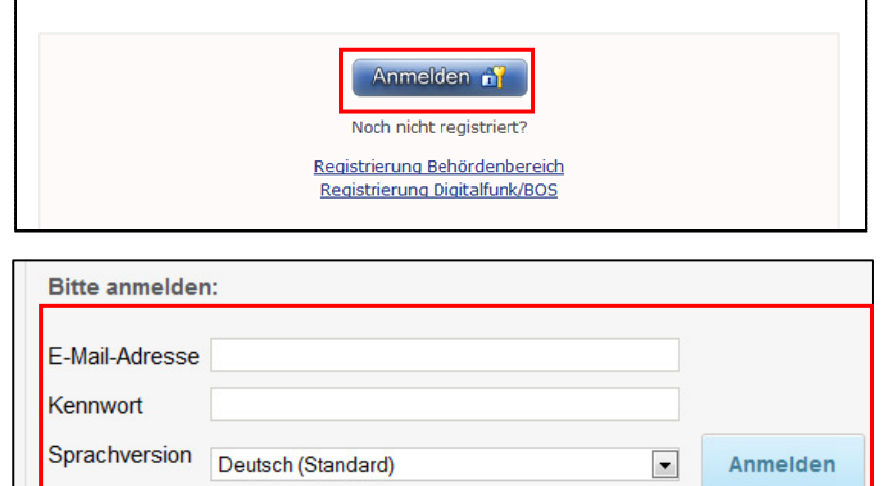

Anmeldedaten speichern

# 2. Anmeldemaske BayLern®

- <u>E-Mail-Adresse</u> und Passwort eingeben
- Wollen sie Ihre Anmeldedaten speichern, setzen Sie den Haken im Feld "Anmeldedaten speichern"
- Button "Anmelden" drücken

| Navigation | zu wichtigen Funktionen       |
|------------|-------------------------------|
|            | Meine aktuellen Kurse         |
|            | Kurskatalog Übersicht         |
|            | Abgeschlossene Kurse anzeigen |
| -          | Kurs Evaluation               |

# 3. Kurs suchen

- Startseite BayLern®
- "Navigation zu wichtigen Funktionen"
- "Kurskatalog Übersicht" anklicken

#### 4. Kurs auswählen

- Entweder bei "Titel" Kursname eingeben ("%" als Meta-Zeichen verwenden) oder
- Kurs in Auflistung "Lernangebote" suchen
- Bei gewünschtem Kurs "Aktionen" anklicken
- Bei "Aktionen" auf "Anmelden" klicken

| Bereitstellungsart<br>Stichwort<br>Kategorie<br>Konfigurieren | Alle                | Titel<br>Zielgri | uppe     | Suchen          |
|---------------------------------------------------------------|---------------------|------------------|----------|-----------------|
|                                                               |                     |                  | e j      | Zurück Weiter 🕨 |
| ernangebote                                                   | en werden angezeigt | Drur             | Aktionen | ändern          |
| Fitel                                                         | Bereitstellungsart  | Star             | Anmelden | ktionen         |
| Allgemeines<br>Gleichbehandlungsgese<br>ür Mitarbeiter        | tz E-Learning       |                  | 00002398 | Aktionen        |

# 5. - 7. Kurs starten, Kurs unterbrechen, Teilnahmebescheinigung drucken

# Baylern®

# 5. Kurs starten

- 1. Möglichkeit:
- Unmittelbar nach der Kursanmeldung erscheint die Kursbestätigung
- Auf "Inhalt starten" klicken
- Der Kurs wird gestartet

# 2. Möglichkeit:

- Startseite BayLern®
- "Navigation zu wichtigen Funktionen"
- "Meine aktuellen Kurse" anklicken
- Button "Starten" des gewünschten Kurses drücken

# PowerPoint 2010 (00001717) Dauer: 00:00 Stunden Status: Bestätigt (Anmeldedatum: 30.04.2013)

### 6. Kurs unterbrechen

- Kurse können an jeder beliebigen Stelle unterbrochen werden
- Klicken Sie hierfür im Kurs auf den "Schließen" – Button S
- Möchten Sie den Kurs wieder starten, Button "Starten" drücken oder Schritt 5.2 ausführen

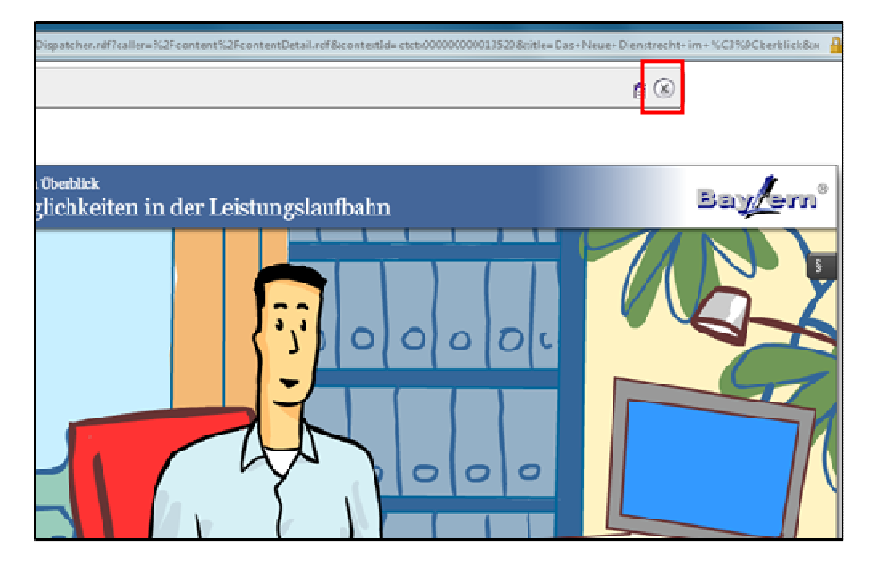

# 7. Teilnahmebescheinigung drucken

- Registerkarte "Kurse"
- Menüpunkt "Eigene abgeschlossene Kurse"
- Bei gewünschtem Kurs
  "Aktionen" anklicken
- Unter Aktionen auf
- "Teilnahmebescheinigung drucken" klicken

|                                                              |                 |                     | Aktionen                                                  |          |  |
|--------------------------------------------------------------|-----------------|---------------------|-----------------------------------------------------------|----------|--|
| Abgeschlossene Kurse<br>3 von 3 Ergebnissen werden angezeigt |                 |                     | Lerninhalte anzeigen<br>Teilnahmebescheinigung<br>drucken | zufügen  |  |
| Titel                                                        | Abschlussstatus | Datum der Markierun | 9                                                         | Aktionen |  |
| Business<br>Etikette                                         | Erfolgreich     | 07.05.2013          |                                                           | Aktionen |  |
| Lernen<br>am<br>Computer                                     | Erfolgreich     | 07.05.2013          |                                                           | Aktionen |  |

Hinweis: Bei einigen Kursen z.B. "Korruptionsprävention.." oder "AGG…" erhalten sie innerhalb des Kurses eine spezifische Teilnahmebescheinigung. Beachten Sie dabei bitte die Vorgaben des Kurses.